## How to Change librenms logo to your institute logo

1. Go to following images directory

Cd /opt/librenms/html/images

- 2. Copy image "librenms\_logo\_mono.svg" into your pc
- 3. Edit the image by an image editing tool
- 4. Save as svg (you may have to use image conversion tool)
- 5. Copy back to same location in librenms server
- 6. Change ownership to librenms

## sudo chown librenms:librenms /opt/librenms/html /images/ librenms\_logo\_mono.svg

7. Refresh librenms web page

## How do I move my LibreNMS install to another server?

- Install LibreNMS as per our normal documentation; you don't need to run through the web installer or building the sql schema.
- Stop cron by commenting out all lines in /etc/cron.d/librenms
- Dump the MySQL database librenms from your old server (mysqldump librenms -u root -p > librenms.sql)...
- and import it into your new server (mysql -u root -p < librenms.sql).
- Copy the rrd/ folder to the new server.
- Copy the config.php file to the new server.
- Ensure ownership of the copied files and folders (substitute your user if necessary) chown -R librenms:librenms rrd/; chown librenms:librenms config.php
- Re-enable cron by uncommenting all lines in /etc/cron.d/librenms

## Using librenms Andriod App

- 1. Install mylibrenms app into your android device
- 2. Add new site by ticking Api token and scan QR code in your pc librenms

| <u>Eile E</u> dit <u>V</u> iew His                                                    | tory <u>B</u> ookmarks | <u>I</u> ools <u>H</u> elp                             |         |             |             | - 0 >      | × |
|---------------------------------------------------------------------------------------|------------------------|--------------------------------------------------------|---------|-------------|-------------|------------|---|
| 🌐 LibreNMS 🛛 🗴 🎍 Chbp2019/Agenda – Learn Wor 🗙 🛛 🖬 Inbox (1) - indrajithso@gmail. 🗙 🕇 |                        |                                                        |         |             |             |            |   |
| ← → ♂ €                                                                               | 1                      | (i) nms.medicine.kln.ac.lk/api-access/                 |         | 90% 🛇       | ☆           | III\ 🗉 😫   | ≡ |
|                                                                                       | 倄 Overvie              | w 🧮 Devices 🗞 Ports 💖 Health 🗢 Wireless 🎗 Routing 🏮 Al | erts    |             | 🛔 🛷 🔅 🛛 Glo | bal Search |   |
| API Access                                                                            |                        |                                                        |         |             |             |            |   |
| User                                                                                  | Auth                   | Token Hash                                             | QR Code | Description | Disabled    | Remove     |   |
| solanga                                                                               | mysql                  | 446ebcf037995fd3d41ee55991ecc705                       | BR      |             | No          | Delete     |   |
|                                                                                       |                        | Create API access to                                   | oken    |             |             |            |   |

- 3. It will ask librenms name and URL,
- 4. Now you can use your app